Saint Mars Ergo

Au sein du cabinet Saint Mars Santé

Marie JAFFRES – DELASSALLE et Frédérique GOUPIL

Ergothérapeutes D.E. - Occupational Therapists

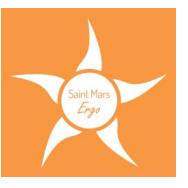

## Télécharger gratuitement One Note sur son ordinateur

## ⇒ Aller sur le site onenote.com

|   |           | <b>É</b> | -         | $\bigoplus$        |
|---|-----------|----------|-----------|--------------------|
|   | Windows   | Apple    | Android   | Web                |
|   | Bureau    | Mac      | Tablette  | Tous les appareils |
| 1 | Tablette  | iPad     | Téléphone | Chromebook         |
|   | Téléphone | iPhone   | Wear      |                    |
|   |           | Watch    |           |                    |
|   |           |          |           |                    |

⇒ En bas à gauche de la page d'accueil, sous « Windows », cliquer sur Bureau

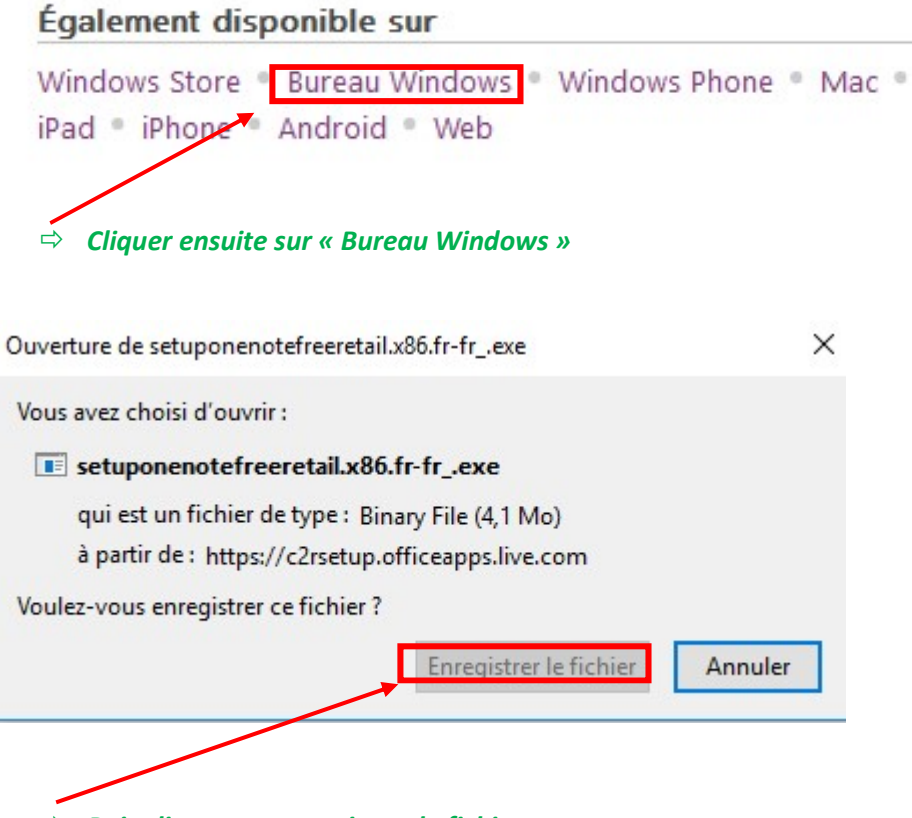

⇒ Puis cliquer sur enregistrer le fichier

Marie JAFFRES – DELASSALLE et Frédérique GOUPIL Ergothérapeutes, Saint Mars Ergo 38 C rue du 3 août 1944 - 44850 Saint Mars Du Désert

> © 07.83.20.23.20 et 06.32.23.96.59 saintmarsergo@yahoo.com et frederigue.goupil@gmail.com

Saint Mars Ergo

Au sein du cabinet Saint Mars Santé

Marie JAFFRES - DELASSALLE et Frédérique GOUPIL

Ergothérapeutes D.E. - Occupational Therapists

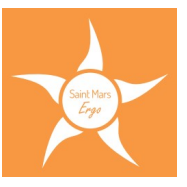

Enfin, ouvrir la liste des téléchargements et exécuter le lien One note

*Lors de la question « Voulez-vous autoriser cette application à apporter des modifications à votre appareil » => cliquer « oui ». Cette opération peut prendre quelques minutes.* 

*Ouvrir ensuite One note => bien ouvrir One Note 2016 (N blanc sur fond violet) et non l'application (N violet sur fond blanc)* 

A ce moment donner un mail et un mot de passe pour se connecter.

*Lorsque l'on tape le mail une annonce indique qu'il n'est pas reconnu. Cliquer alors sur « s'identifier » sur le côté et compléter le questionnaire.*